# Siemens SIMIT 例程对象开发计划书

| 例程名称   | 变频恒压供水控制系统            |
|--------|-----------------------|
| 版本     | 5.0.106 / DLL 5.0.106 |
| 开发单位   | 南京理工大学自动化学院           |
| 联系人姓名  | 姜建芳                   |
| 电话     | 13057682446           |
| E-mail | zdhjjf@126.com        |

### 1. SIMIT 例程简介

#### 1.1 系统简介

本系统做主要由主供水回路、清水池及泵房组成。其中,泵房装有1#~3#共三台泵 机,还有多个电动阀门控制各回路和水流量。控制系统采用了已具有丰富功能的 PLC 为核心的多功能高可靠性控制系统。恒压供水的主要目的是保持管网水压的恒定,水泵 电机的转速要跟随用水量的变化而变化,这就需要用变频器为水泵电机供电。这里采用 数台电机配一台变频器,变频器与电机之间可以切换,供水运行时,只有一台泵变频运 行,以满足不同用水量的需求。

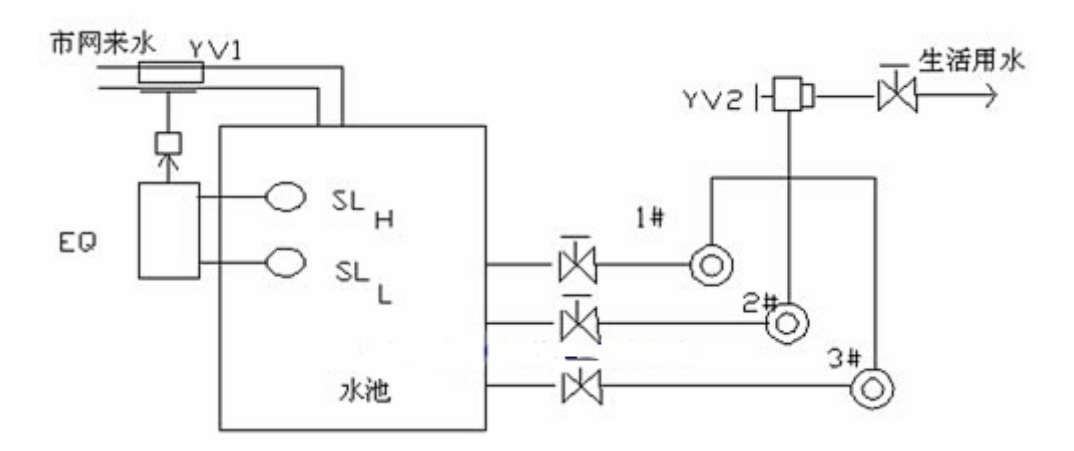

图 1 全自动变频恒压供水控制系统

#### 1.2 虚拟对象的描述与设计

由于没有真实的被控对象,所以需要使用虚拟对象仿真平台 SIMIT 来模拟被控对象,这样就可以测试控制程序的正确性。

(1) 三台水泵电机:恒压供水的核心是保持压力恒定,电机的转速由变频器控制, 通过控制电机来调节供水压力。

(2)水管流量控制:从节约能源角度来考虑,当液位、压力达到设定的要求之后,就要降低水管流量,这样既保证了恒压供水,又节约了能源;当液位不够时,就要提高水管流量,使系统能够正常运行。

#### 2. SIMIT 例程功能描述

例程功能描述:

- 1) 供水运行时,系统恒压运行。
- 2) 通过调节电磁阀的开度,控制供水罐的进水速度。
- 3) 三台电机按顺序进行切换,如果压力低于设定值,则切换为工频运行同时开启 下一台电机变频运行。
- 4) 同时变频器有报警信号和报警指示灯。

### 3. SIMIT 对象与 PLC 的输入和输出接口

|   | 数字量输入地址 | 符号       | 定义      | 备注 |
|---|---------|----------|---------|----|
|   | I0.0    | Start    | 系统启动    |    |
|   | I0.1    | Stop     | 系统停止    |    |
| ſ | I0.2    | Warn     | 变频器报警信号 |    |
| ſ | I0.3    | Levelmin | 水位下限信号  |    |
|   | I0.4    | Levelmax | 水位上限信号  |    |

表1 数字量输入地址定义

表2 数字量输出地址定义

| 数字量输出地址 | 符号        | 定义         | 备注 |
|---------|-----------|------------|----|
| Q1.0    | 1_gongrun | 一号泵工频运行指示灯 |    |
| Q1.1    | 1_bianrun | 一号泵变频运行指示灯 |    |
| Q1.2    | 2_gongrun | 二号泵工频运行指示灯 |    |
| Q1.3    | 2_bianrun | 二号泵变频运行指示灯 |    |
| Q1.4    | 3_gongrun | 三号泵工频运行指示灯 |    |

| Q1.5 | 3_bianrun | 三号泵变频运行指示灯 |  |
|------|-----------|------------|--|
| Q2.0 | Open      | 变频器运行指示灯   |  |
| Q2.1 | Close     | 变频器停止指示灯   |  |
| Q2.2 | Warn_dis  | 变频器报警指示灯   |  |
| Q2.3 | Start1    | 进水开        |  |
| Q2.4 | Stop1     | 进水关        |  |

表3 模拟量输入地址定义

| 模拟量输入地址 | 符号       | 定义       | 备注 |
|---------|----------|----------|----|
| IW4     | р        | 压力传感器传送值 |    |
| IW10    | pressset | 压力设定值    |    |

表4 模拟量输出地址定义

| 模拟量输出地址 | 符号 | 定义           | 备注 |
|---------|----|--------------|----|
| AQW10   | f  | 控制变频器频率用电压信号 |    |
|         |    |              |    |

#### 4. 利用 SIMIT 对例程建模

在被控对象的设计中采用了西门子公司的 SIMIT 软件,使用了软件的标准流体库中 的模块,其中有模拟的水泵、电磁阀、水管,水罐,另外还使用了测量模块压力传感器, 液位传感器,这样就组成了一组模拟的供水系统。另外在设计过程中还使用了标准库中 的其他模块进行必要的计算,以达到设计的目的。

本系统中对压力的控制采用了经典的控制方法 PID 控制,通过对这个系统的设计, 可以更清楚了解 PID 算法,复习控制理论中的 PID 系统设计方法,并把这种算法应用到 PLC 控制器的控制程序设计中,可以锻炼闭环系统的设计能力。设计过程中采用了线形 的方法设计了变频器的功能,根据 PID 算法计算后的压力值,采用一定的比例计算出不 同电机的运行频率从而控制电机的运行,进而控制水的压力。另外供水管的流量有相应 的阀来控制,同时可以在前台界面中设置相应的模块,来设置阀的工作状态,以及设置 阀的开度从而控制水管的流量。

#### 4.1 后台设计

后台设计是指:相对应于前台界面显示的各个元件连接状况。

后台设计共分为三部分,第一部分主要实现资源的分配管理;第二部分实现了水罐 以及各水管支流的模型设计;第三部分实现了变频器以及水泵电机的控制。下面将分别 介绍: (1) 资源分配管理:

该部分的实现如图 2,图 3 所示:

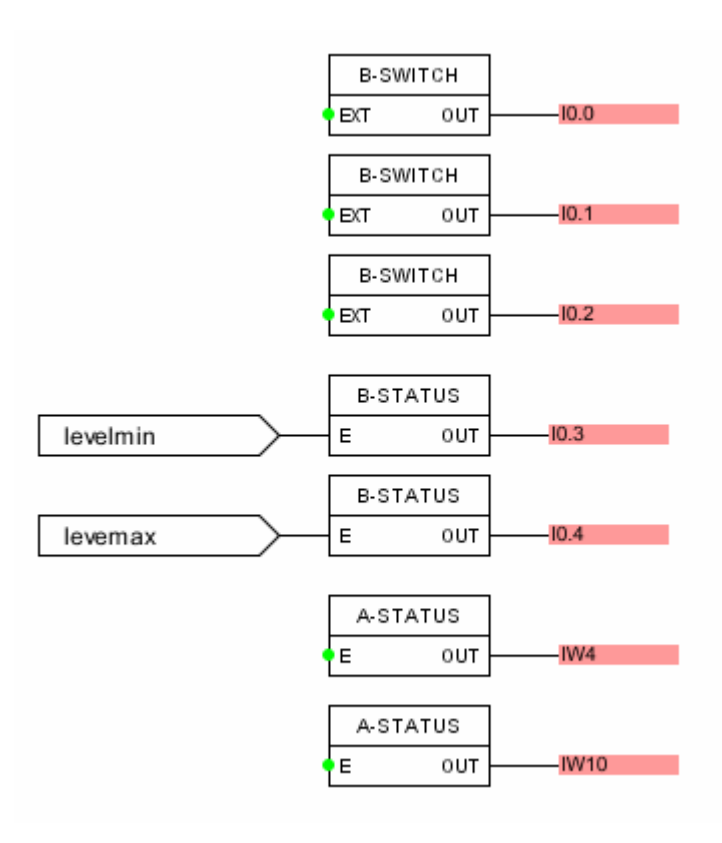

图 2 后台设计 1

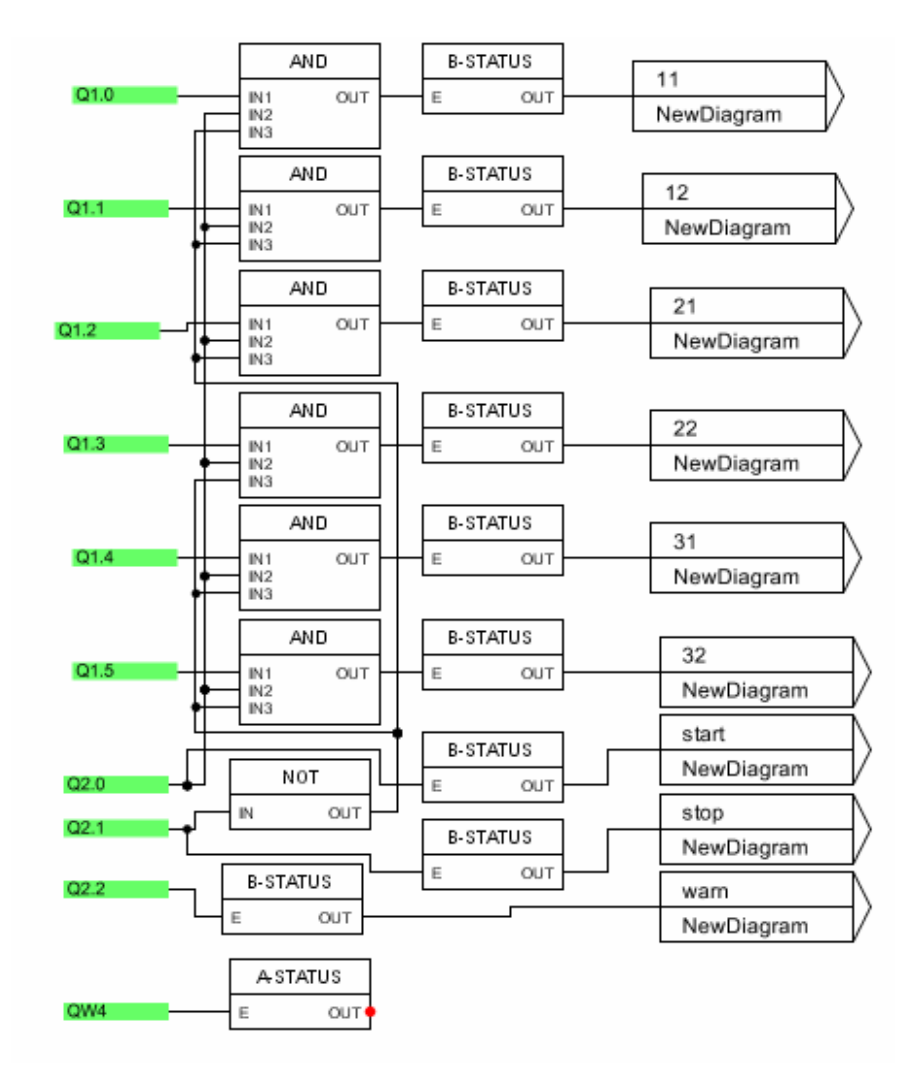

图 3 后台设计 2

其中后台设计 1 是输入信号 (对 PLC 而言),通过 SWITCH 元件与前台按钮之间建 立联系。后台设计 2 是输出信号 (对 PLC 而言),通过 B-STATUS 元件与前台模拟的 指示灯之间建立连接。

(2)供水罐模型设计:

该部分的实现如图 4 所示:

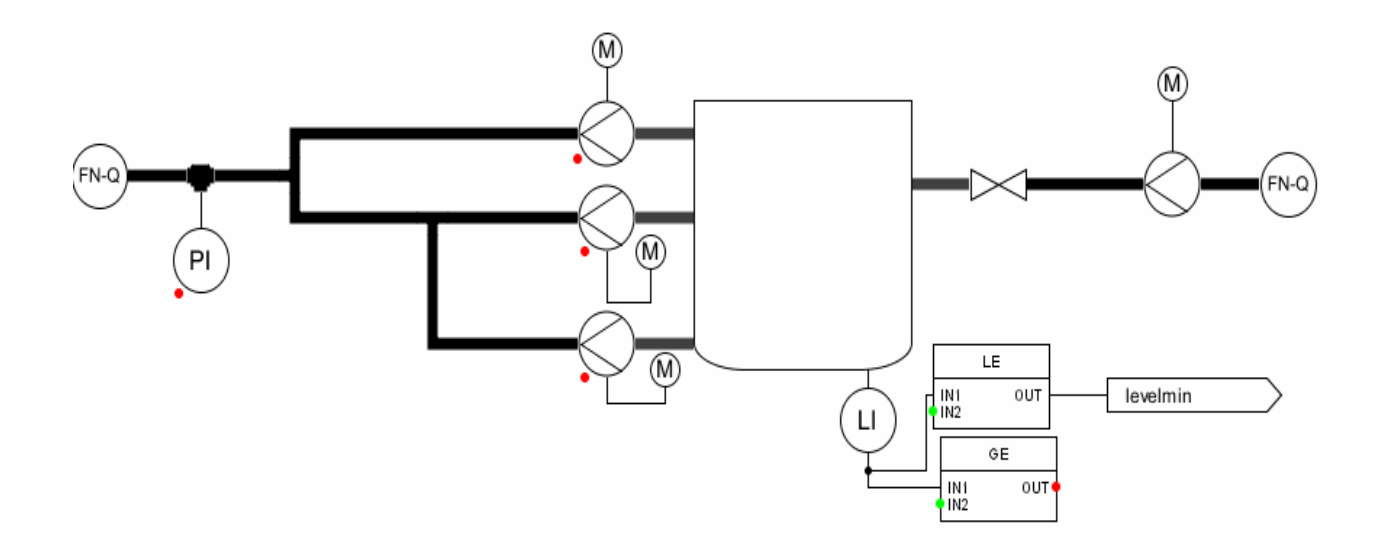

图 4 供水罐模型设计

这里的供水罐、传感器以及各种泵和电机都是来自于 Library 中 Flownet, Pl 是一 个压力传感器,用来测量供水压力,通过前台的 Digital Display(压力)来显示; Ll 是 一个液位传感器,用来测量水罐的液位,通过前台的 Digital Display(液位)来显示; 这里其他的逻辑关系是根据变频器的输出频率,再加上一个 PID 控制器,来调节供水压 力。

(3) 变频器以及水泵电机控制:

该部分的实现如图 5 所示:

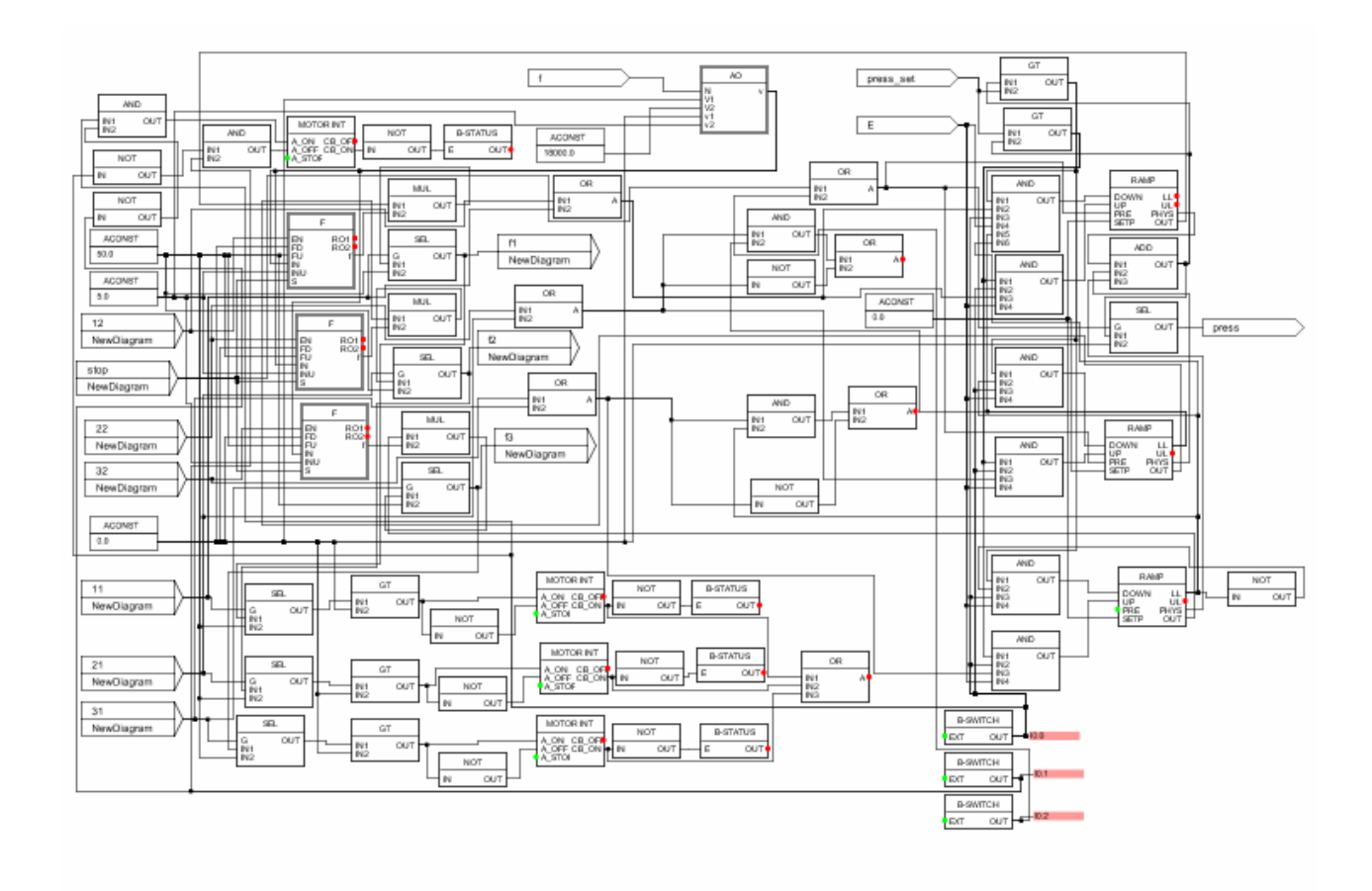

图 5 变频器以及水泵电机控制设计

这里变频器的设计是采用了线形的方法,根据不同的 PID 计算值调节供水压力,再通过不同的频率值调节电机的运行状况。

#### 4.2 网关配置

接口设计包括数字量输入部分和数字量输出部分。由于 simit 与 Plcsim 两软件之间 是默认的连结,所以只需要在网关中定义相应的地址,并与图形窗中的接口名称相对应。 网关配置如图 6:

| Settings Binary In Binary O | t Analog In | Analog Out |           |          |
|-----------------------------|-------------|------------|-----------|----------|
| Sumbol                      | Add         |            | Data tuna | Comment  |
| 1 doparun                   | 01.0        | 1633 -     | BOOL      | Commerte |
| 1 bianrun                   | Q1.1        |            | BOOL      |          |
| 2 gongrun                   | Q1.2        |            | BOOL      |          |
| 2 bianrun                   | Q1.3        |            | BOOL      | C        |
| 3 aonarun                   | Q1 4        | 1          | BOOL      |          |
| 3 bianrun                   | Q1.5        |            | BOOL      |          |
| open                        | Q2.0        |            | BOOL      |          |
| close                       | Q2.1        |            | BOOL      |          |
| warn dis                    | Q2.2        | 6          | BOOL      |          |
| start1                      | Q2.3        |            | BOOL      |          |
| stop1                       | Q2.4        |            | BOOL      | 1        |
|                             |             |            |           |          |
|                             |             |            |           |          |

图 6 Plcsim 网关设置

# 5. 利用 SIMIT 设计例程操作界面

## 5.1 前台的设计

恒压供水控制现场如下图所示:

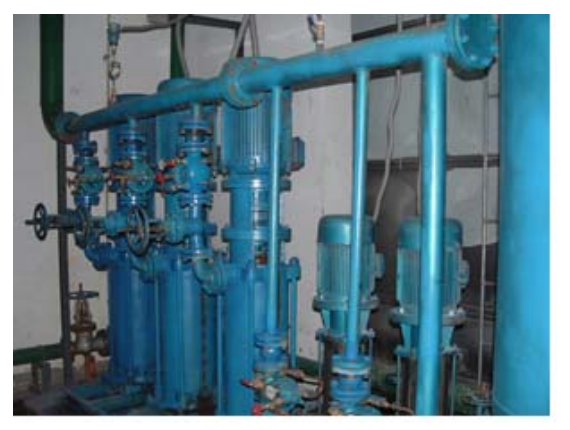

图 7 恒压供水现场外观图

根据控制系统要求与现场器件的对应,前台设计如下图所示:

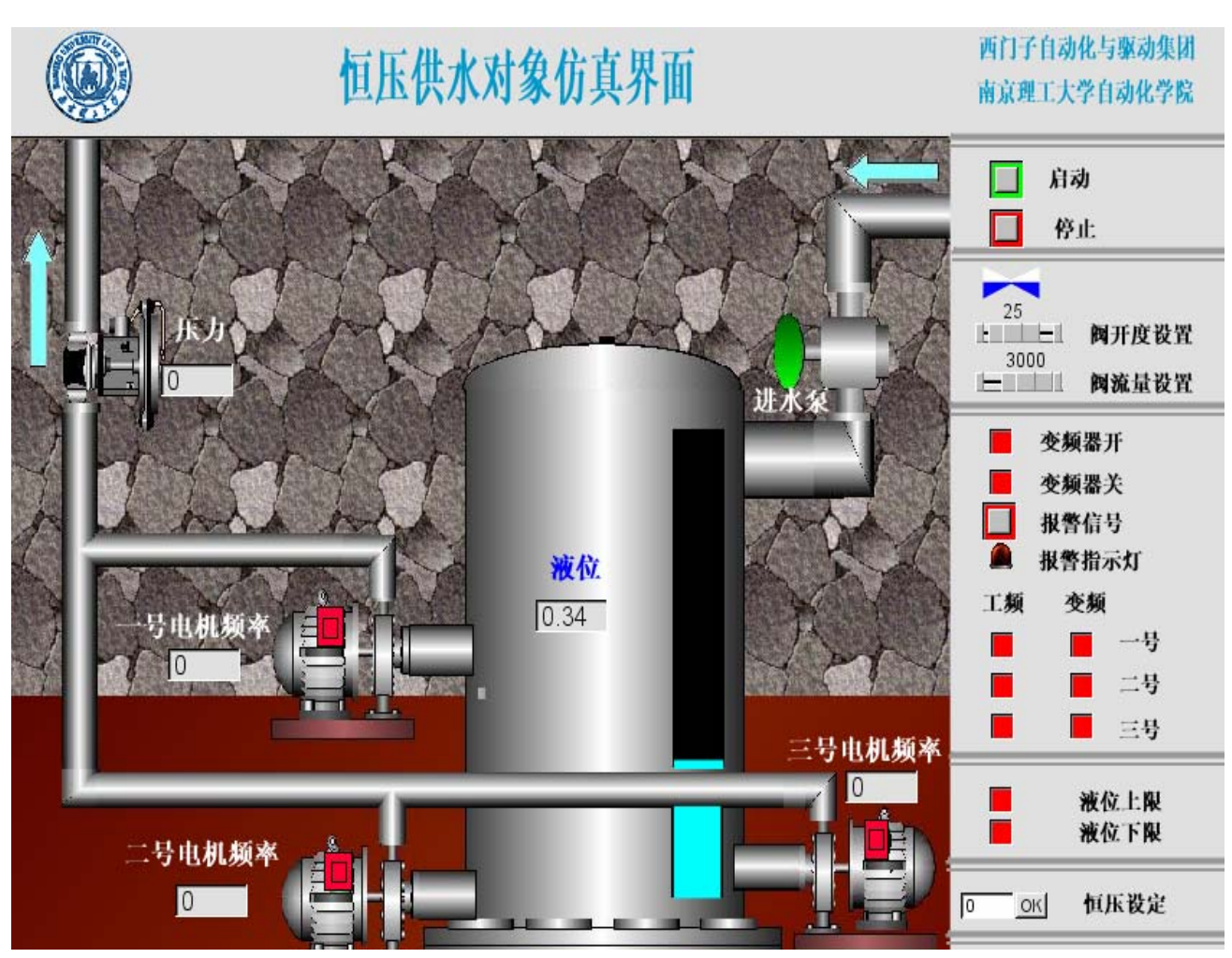

图 8 全自动变频恒压供水对象仿真界面

其中启动、停止、报警信号这三个按钮,是来自于 widgets 一栏 operate(dynamic) 库中的 Switch 元件,这些按钮是用来给控制程序传送输入信号;阀开度设置和流量设 置是来自 widgets 一栏 operate(dynamic)中的 slider 元件,用来设置供水阀的流量;指 示灯元件是来自于 widgets 中 Display 中的 Image Display 元件,这些指示灯分别用来 显示三台水泵电机的运行频率,以及水箱液位是否到达上限或下限。另外四个 Digital Display 来自于 widgets 中的 Display,用来显示系统的供水压力,和水泵电机的运行频 率。

#### 5.2 虚拟对象调试

在实验计算机上控制器 PLC 程序的调试步骤如下:

- (1) 在 STEP7 中打开编写好的控制程序恒压供水工程;
- (2) 把程序下载到 PLC 中,将 PLC 置于 RUN 状态;

(3) 打开 SIMIT, 双击打开恒压供水工程, 在列表中双击 Simulation;

(4) 开始仿真:

注意:

必须先运行 PLCSIM, 然后再运行 simulation, 否则 SIMIT 不能和 PLCSIM 连接上。 按钮和指示灯均是绿色表示运行状态。

步骤1: 单击"启动"按钮;

步骤 2: 设置阀的开度及流量(开度的范围从 0—100,流量的范围从 0—3000); 步骤 3: 设置"恒定压力";

### 6. SIMIT 对象的 PLC 控制程序开发

#### 6.1 控制程序流程图

控制程序流程图如图 9 所示:

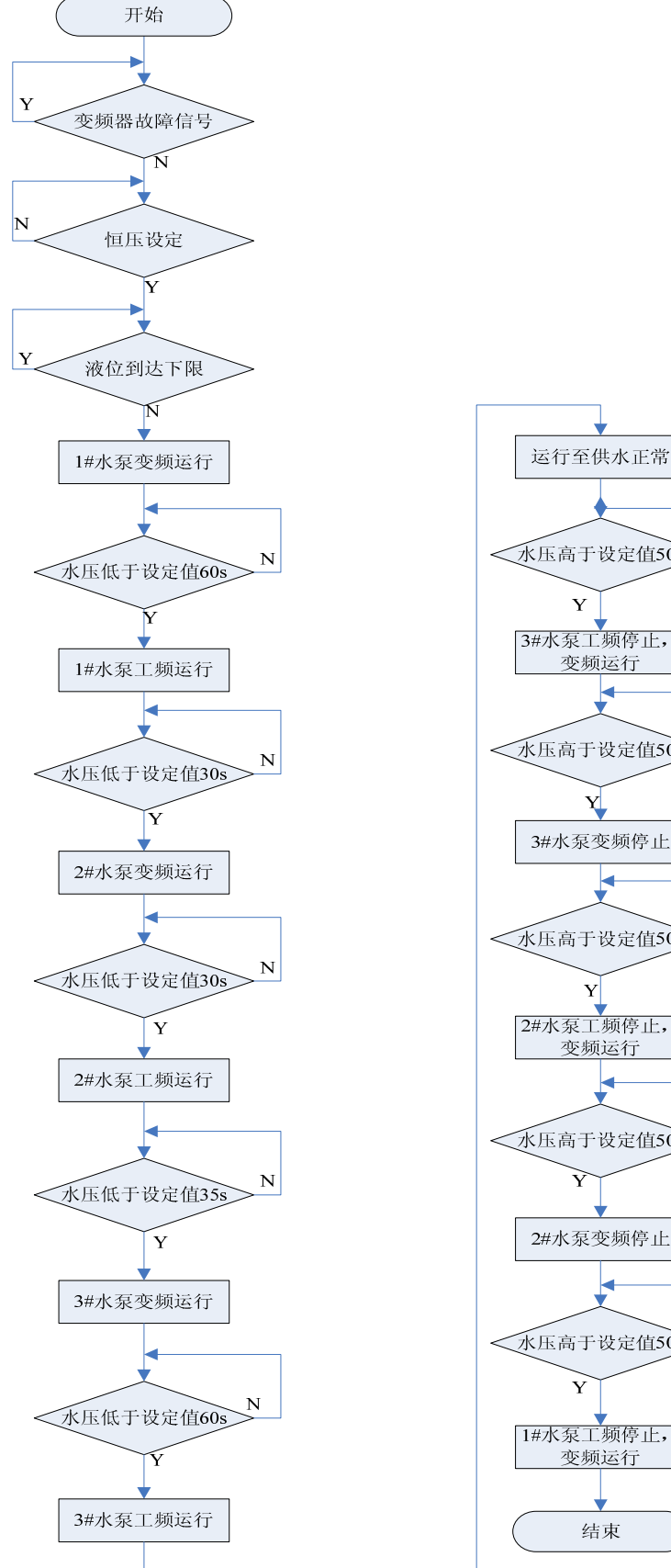

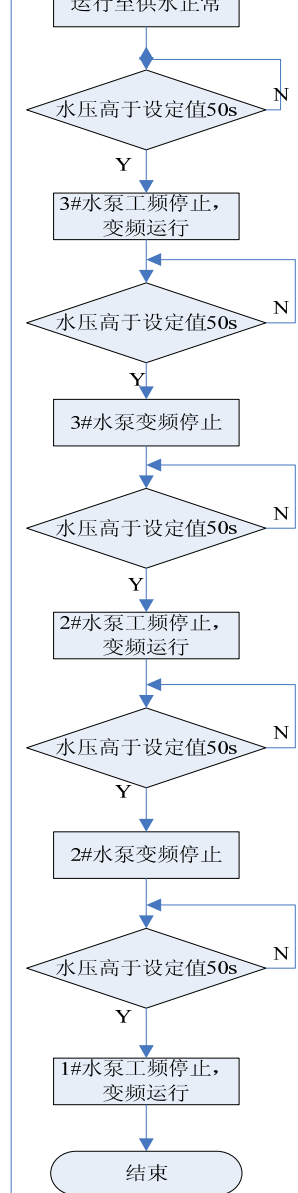

图 9 控制程序流程图

## 6.2 PLC 控制程序